# Télé-service Orientation (TSO) & Télé-service Affectation (TSA)

Interface EDUCONNECT

## Je me connecte avec mes identifiants sur EDUCONNECT

<u>https://educonnect.education.gouv.fr</u>

### **ETAPE 1 : FORMULATION DES INTENTIONS SUR TSO**

#### **U**SCOLARITÉ SERVICES

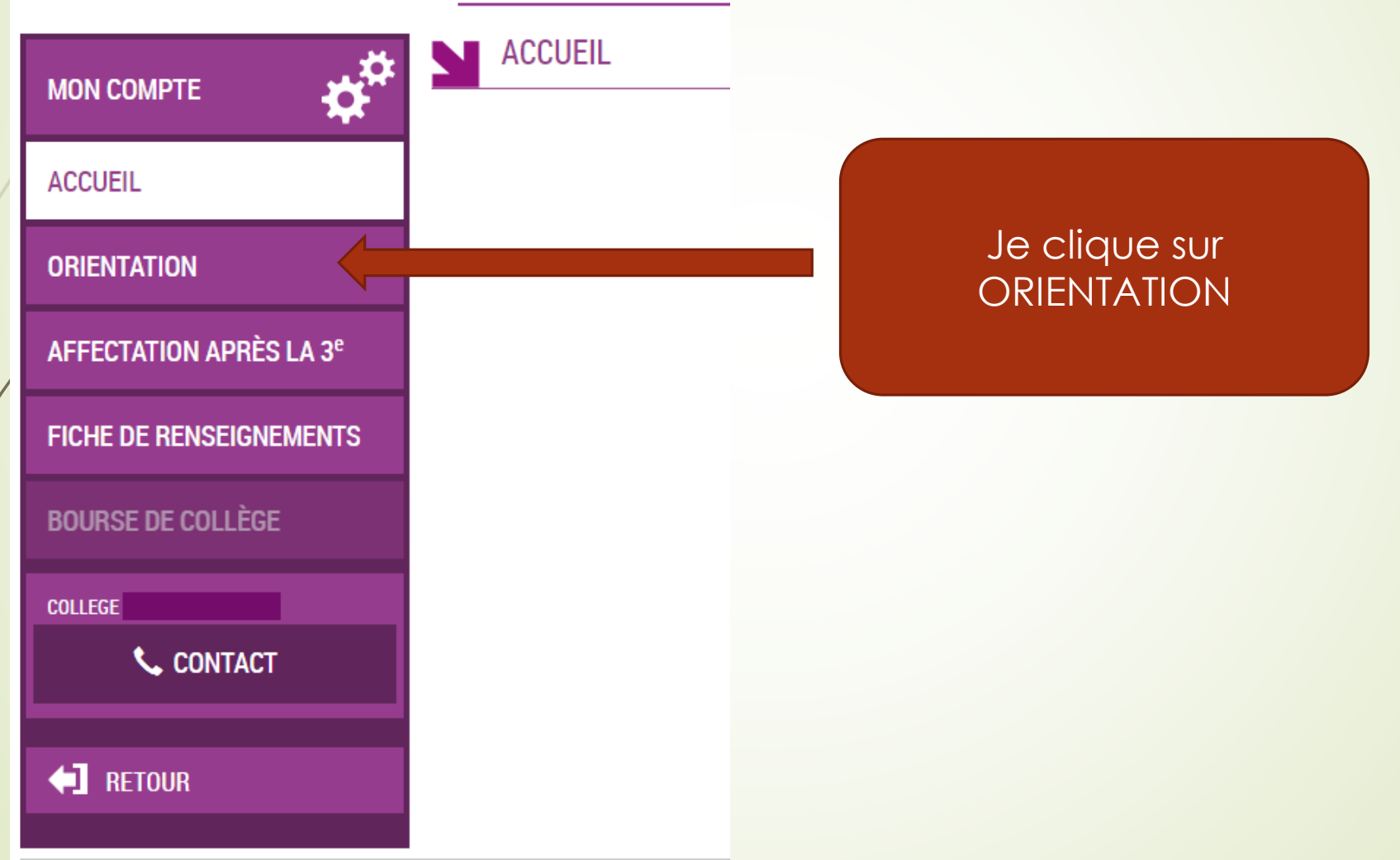

#### **ETAPE 1 : FORMULATION DES INTENTIONS SUR TSO**

Saisie de 1 à 3 intentions d'orientation parmi les 3 voies de formation proposées :

1<sup>ère</sup> année de CAP 2de professionnelle (BAC PRO) 2de générale et technologique ou 2de STHR

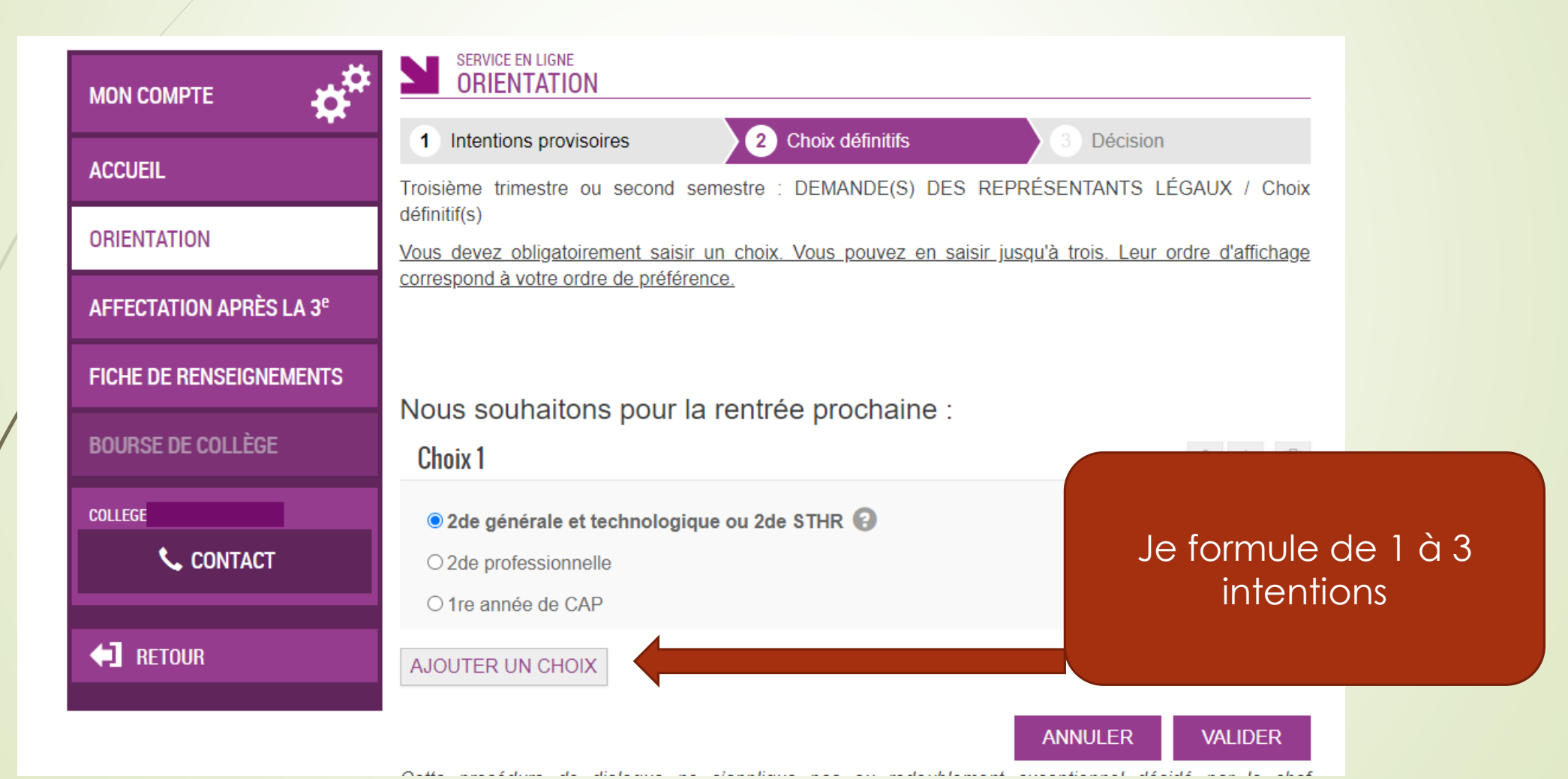

### **ETAPE 1 : FORMULATION DES INTENTIONS SUR TSO**

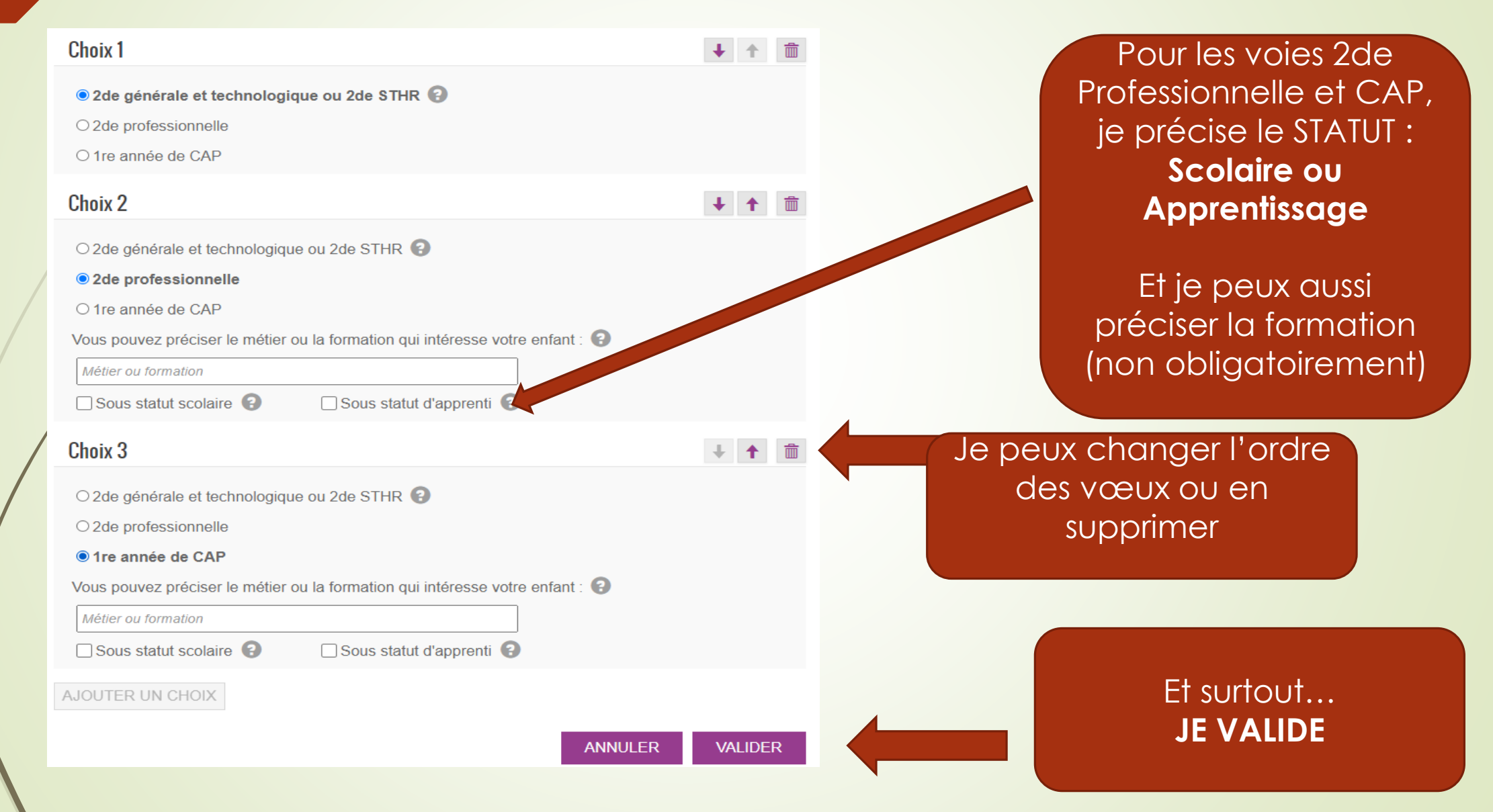

### ETAPE 2 : FORMULATION DES VŒUX de lycées SUR TSA

Saisie de 1 à 15 vœux définitifs par ordre de préférence (10 dans l'académie de Toulouse ; 5 hors-académie) : Choix d'une formation déterminée dans un établissement donné (qu'il soit public ou privé sous contrat y compris agricole). La même formation dans 2 établissements différents représente ainsi 2 vœux.

#### **U**SCOLARITÉ SERVICES ACCUEIL MON COMPTE ACCUEIL ORIENTATION Cette fois je clique sur AFFECTATION APRÈS LA 3<sup>e</sup> **AFFECTATION** FICHE DE RENSEIGNEMENTS **BOURSE DE COLLÈGE** COLLEGE 📞 CONTACT **RETOUR**

#### ETAPE 2 : FORMULATION DES VŒUX de lycées SUR TSA

 Le Moteur de recherche vous permet de trouver le Lycée et la Formation demandée

2) Une fois la formation trouvée, vous l'ajoutez à vos demandes

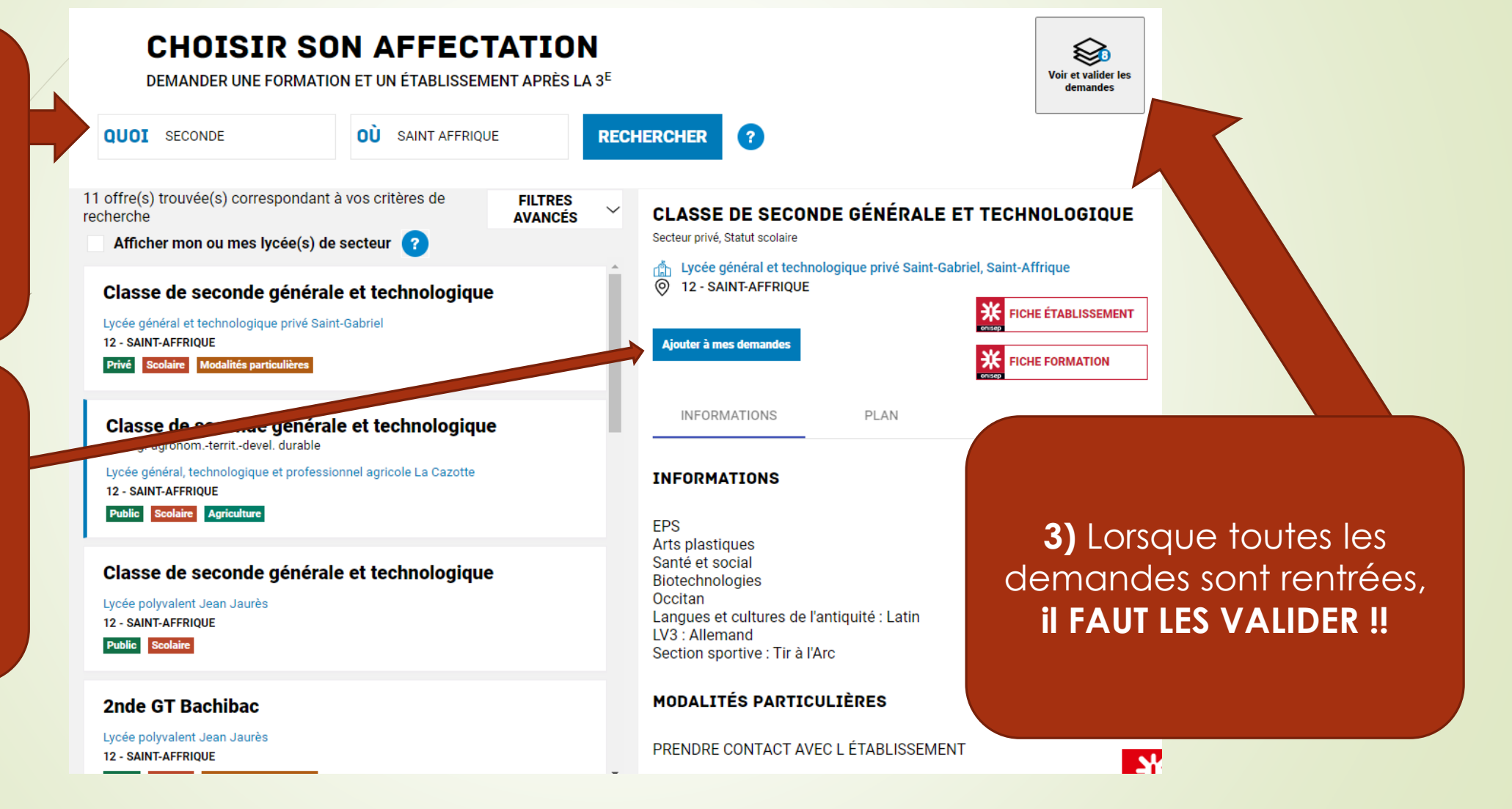

#### ETAPE 2 : FORMULATION DES VŒUX de lycées SUR TSA

#### **CHOISIR SON AFFECTATION**

DEMANDER UNE FORMATION ET UN ÉTABLISSEMENT APRÈS LA 3<sup>E</sup>

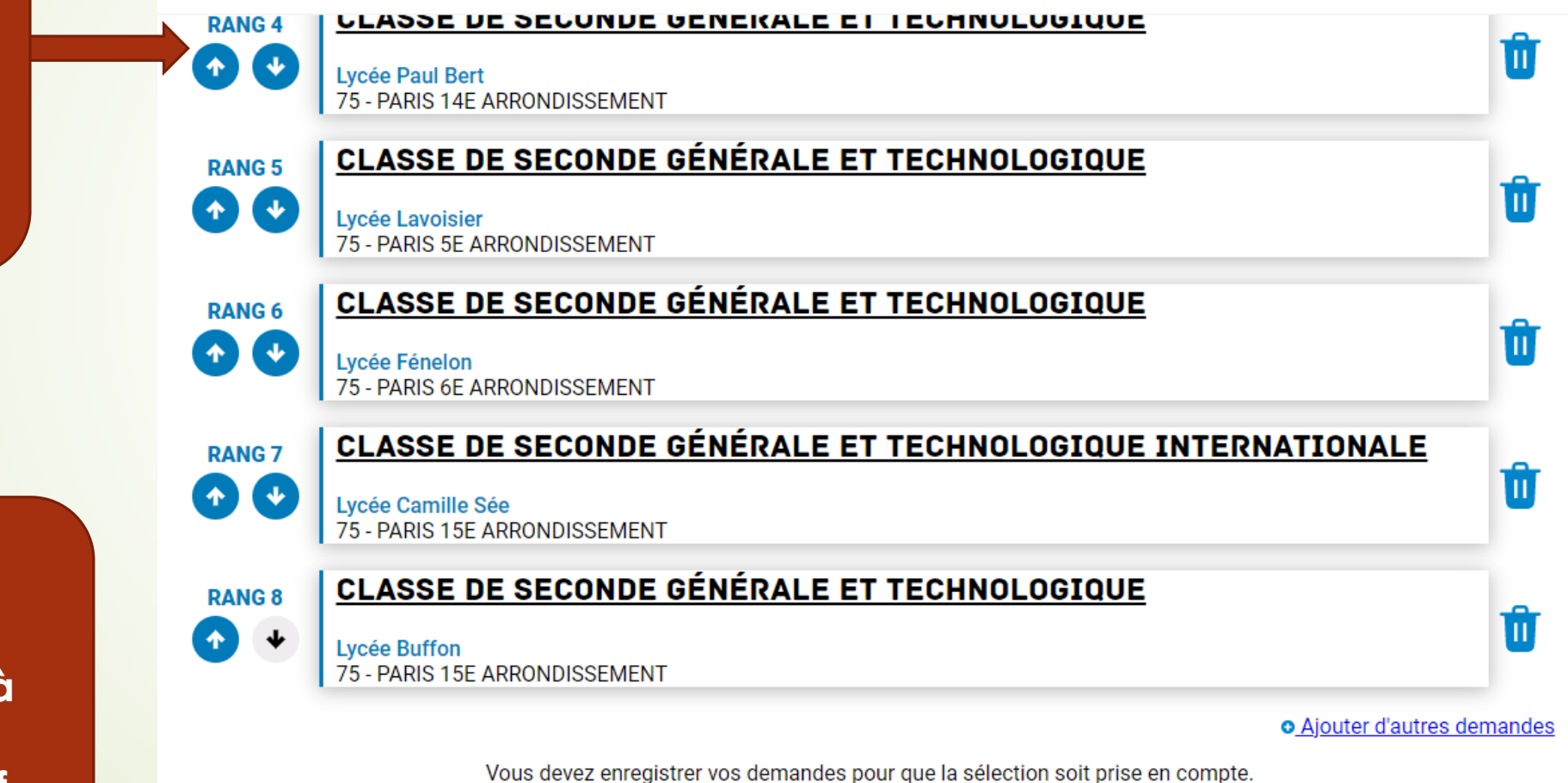

Et surtout, pensez à VALIDER et à imprimer le récapitulatif

Vous pouvez

supprimer des

VœUX OU

changer l'ordre

VALIDER LES DEMANDES

## N'hésitez pas à nous faire part de toute difficulté

https://educonnect.education.gouv.fr